## **Banca Internet Provincia (BIP)**

## **Devolución de FCE**

El deudor podrá solicitar la devolución de la factura para anticipar el pago (FCE en estado activa) o para acordar su restitución/devolución luego del vencimiento (FCE en estado impaga).

Para ello, dentro de BIP, ingresar en menú Cuentas > Opción Factura Electrónica > Bandeja FCE. Seleccionar la factura y hacer clic en "Solicitar Devolución".

| ۲  | CUIT<br>20250010045<br>BIPUSERS | CUIT<br>20250010045<br>BIPUSERS | 01-10001-<br>101 | CUIT<br>20250010029<br>JUAN CARLOS<br>CAJERO | 22-03-<br>2021 | Activa | ARS 200,50 | Q |
|----|---------------------------------|---------------------------------|------------------|----------------------------------------------|----------------|--------|------------|---|
| So | licitar Devolucion              | Registrar CBU                   |                  |                                              |                |        |            |   |

El sistema requerirá la indicación del motivo de devolución y confirmación con segundo factor de autenticación Token y esquema de firmas.

| Número de factura:      | 01-10001-101                                                |  |  |  |
|-------------------------|-------------------------------------------------------------|--|--|--|
| Emisor:                 | BIPUSERS CUIT 20250010045                                   |  |  |  |
| Tenedor:                | Tenedor: BIPUSERS CUIT 20250010045                          |  |  |  |
| Fecha vencimiento pago: | 22-03-2021                                                  |  |  |  |
| Estado:                 | Activa                                                      |  |  |  |
| Saldo Aceptado:         | ARS 200.50                                                  |  |  |  |
| Motivo Devolución       | Varios 🗸                                                    |  |  |  |
| enticación              |                                                             |  |  |  |
|                         | Accedé desde tu dispositivo móvil a la aplicación BIP Token |  |  |  |
| Generá                  | e ingreså el token para validar la transacción:             |  |  |  |
|                         |                                                             |  |  |  |

El emisor o tenedor de la factura, deberá aceptar o rechazar el pedido de devolución generado por el deudor.

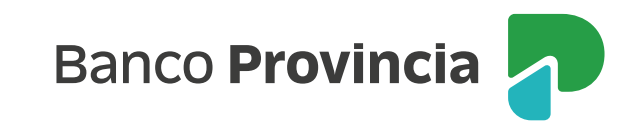

Dicha acción generará la siguiente modificación de estados:

Factura en estado "Activa":

- Si la solicitud de devolución es aceptada para una FCE en estado "Activa", quedará en estado "Paga".
- Si la solicitud es Rechazada o el deudor/comprador anula la solicitud de devolución (antes de su aceptación), la FCE vuelve al estado "Activa".

Factura en estado "Impaga":

- Si la solicitud de devolución es aceptada, la misma quedará en estado "Impaga con acuerdo de pago".
- Si la solicitud es Rechazada por el tenedor o emisor, o bien el comprador anula la solicitud de devolución (antes de su aceptación), la FCE vuelve al estado "Impaga".

La aceptación o rechazo de la devolución de una FCE deberá ser confirmada con segundo factor de autenticación Token y esquema de firmas.

| Número de factura:      | 01-10001-101                                                                                                   |  |  |  |  |
|-------------------------|----------------------------------------------------------------------------------------------------|--|--|--|--|
| Emisor:                 | BIPUSERS CUIT 2025001 0045                                                                                     |  |  |  |  |
| Tenedor:                | BIPUSERS CUIT 2025001 0045                                                                                     |  |  |  |  |
| Comprador:              | JUAN CARLOS CAJERO CUIT 20250010029<br>22-03-2021                                                              |  |  |  |  |
| Fecha vencimiento pago: |                                                                                                    |  |  |  |  |
| Estado:                 | Activa                                                                                                    |  |  |  |  |
| Saldo Aceptado:         | ARS 200,50                                                                                                    |  |  |  |  |
| Generá                  | Accedé desde tu dispositivo móvil a la aplicación BIP Token<br>e ingresă el token para validar la transacción: |  |  |  |  |
|                         |                                                                                                    |  |  |  |  |
|                         | Recordik El token ingresado debe tener 6 caracteres numéricos                                                  |  |  |  |  |

## Anulación de solicitud de devolución

El deudor/comprador podrá anular el pedido de devolución, siempre que el mismo no se encuentre aceptado o repudiado por el beneficiario actual.

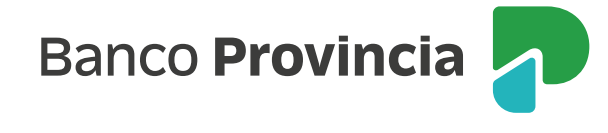

|     |                                      |                                      |                |                                         |                   |                               | □ X GV ( )        |         |
|-----|--------------------------------------|--------------------------------------|----------------|-----------------------------------------|-------------------|-------------------------------|-------------------|---------|
|     | Emisor                               | Tenedor                              | Nro<br>Factura | Comprador                               | Fecha Vto<br>Pago | Estado                        | Saldo<br>Aceptado | Detalle |
| ۲   | CUIT<br>30694794900<br>Test - COELSA | CUIT<br>30694794900<br>Test - COELSA | 14-1-171       | CUIT<br>30525390086<br>Test - Banco 014 | 12-06-<br>2021    | Impaga Solicitando<br>Acuerdo | ARS<br>194,84     | Đ,      |
| Ans | lar Devolución                       |                                      |                |                                         |                   |                               |                   |         |

## Anular Devolución Factura Electrónica - Confirmar Transacción

Paso . 0

| Emisor:                 | BIPUSERS CUIT 20250010045 |   |
|-------------------------|---------------------------|---|
| Tenedor:                | BIPUSERS CUIT 20250010045 |   |
| Fecha vencimiento pago: | 22-03-2021                |   |
| Estado:                 | Activa                    |   |
| Saldo Aceptado:         | ARS 200,50                |   |
| Motivo de Anulación     | Varios                    | × |

Accedé desde tu dispositivo móvil a la aplicación BIP Token

Aut

Generá e ingresá el token para validar la transacción: -----

Recordà: El token ingresado debe tener 6 caracteres numéricos

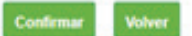

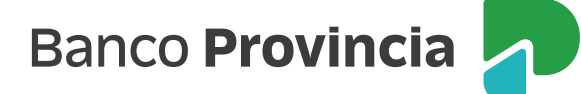